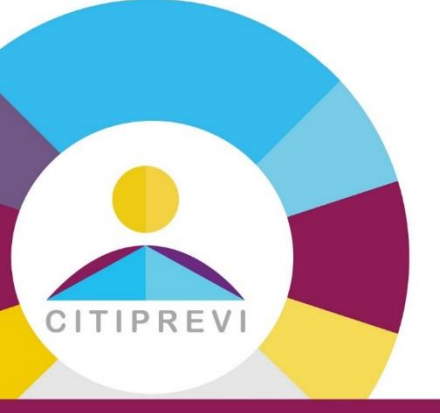

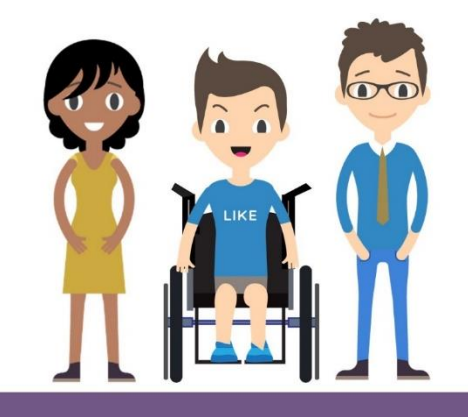

Para aderir ao Plano de Previdência, acesse: <u>www.citiprevi.com.br</u> e clique em Adesão ao Plano.

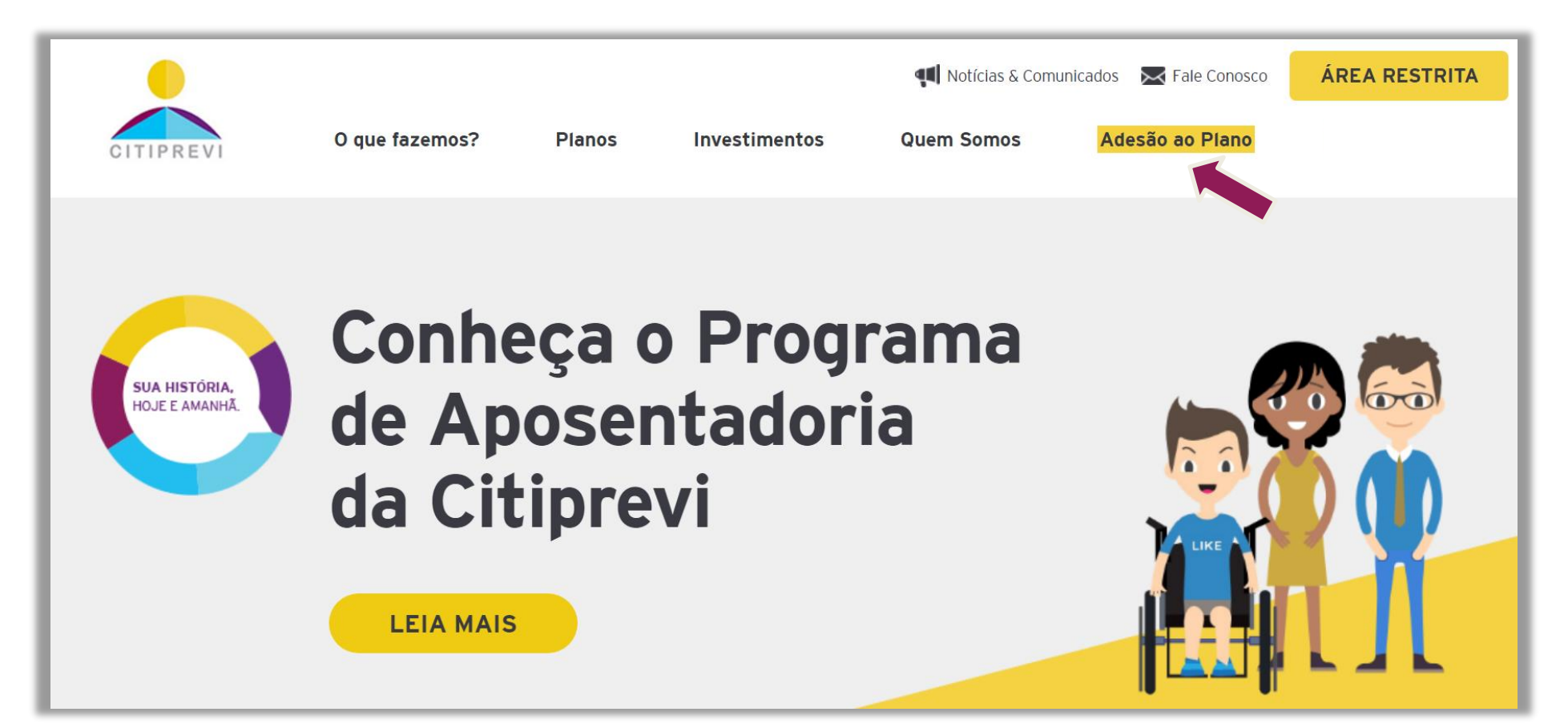

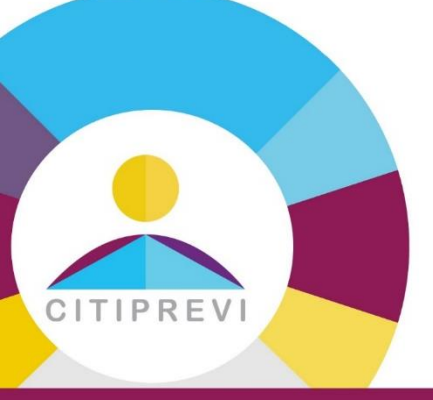

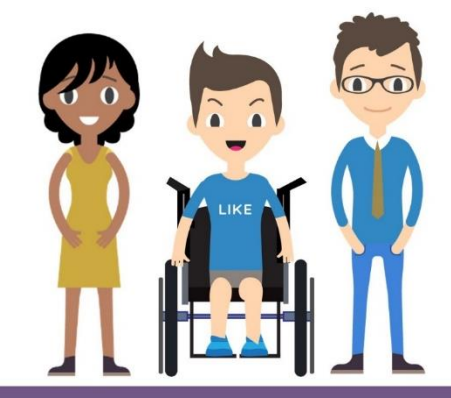

CITI DTVM - 33.868.597/0001-40

CITIGROUP G.M.BRASIL - 04.000.687/0001-16

| Adesão Online<br>Selecione uma patrocinadora: |                              |
|-----------------------------------------------|------------------------------|
|                                               | Adesão Online                |
|                                               | Selecione uma patrocinadora: |

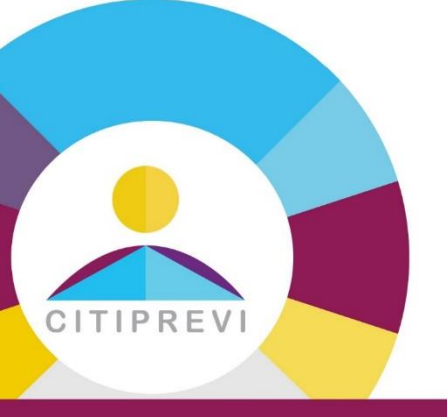

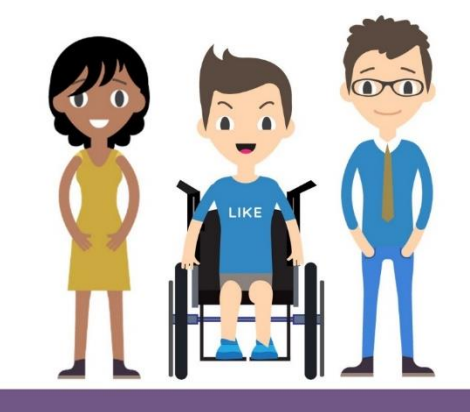

Informe o Código de Acesso Citiprevi1988, o Captcha e clique em Novo Cadastro.

| Adesão Online                           |
|-----------------------------------------|
| Patrocinadora/CNPJ                      |
| BANCO CITIBANK S/A - 33.479.023/0001-80 |
| Código de Acesso                        |
| Captcha<br>Repita a sequência           |
| Novo Cadastro                           |
| Sou cadastrado. Entrar                  |

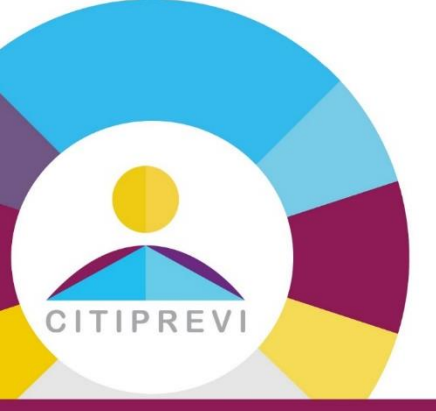

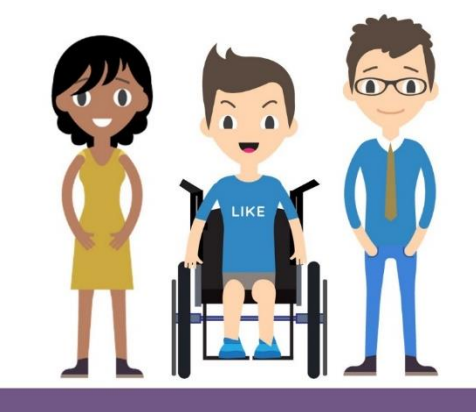

Inicie o cadastramento informando o CPF, crie uma senha e clique em Entrar.

| CITIPREVI |                                                                 |
|-----------|-----------------------------------------------------------------|
|           | Adesão Online   Cadastrar senha   CPF   Senha   Confirmar senha |

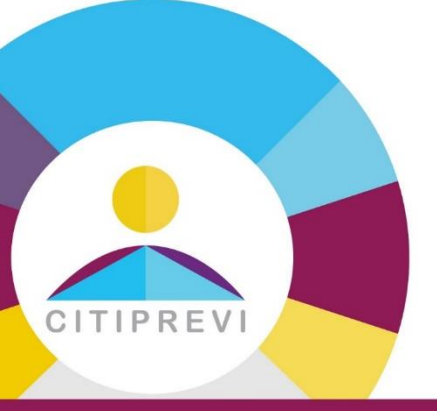

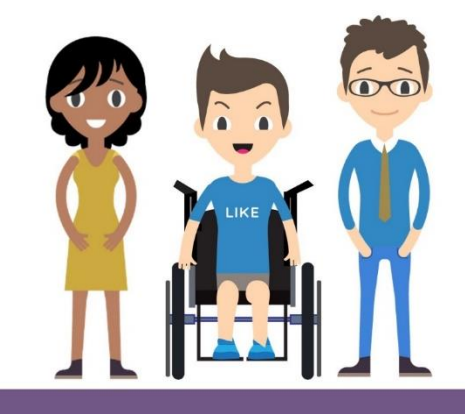

#### Inicie o preenchimento do formulário, passando por todas as etapas.

| CITIPREVI                                                                                                    | 8                    |
|----------------------------------------------------------------------------------------------------|----------------------|
| Introdução       Dados Cadastrais       Beneficiário       Contribuições       Perfil de Investimento       Tributação/ PEP       Termos       Resumo         Status       Status </td <td>Assinatura Digital</td> | Assinatura Digital   |
| Bem vindo à Adesão Online                                                                                                    |                      |
| Você iniciará sua adesão ao Plano de Benefícios de Contribuição Definida Citibank.<br>As regras do Plano encontram-se no Regulamento e no Material Explicativo.                                                                                                    |                      |
| O Regulamento do Plano é o documento oficial que contém todas as regras do Plano de Previdência. (clique aqui)                                                                                                    |                      |
| O Material Explicativo do Plano, no formato de perguntas e respostas resume as principais regras do Plano, entre outras informações importantes que você deve conh                                                                                                    | hecer. (clique aqui) |
|                                                                                                    |                      |

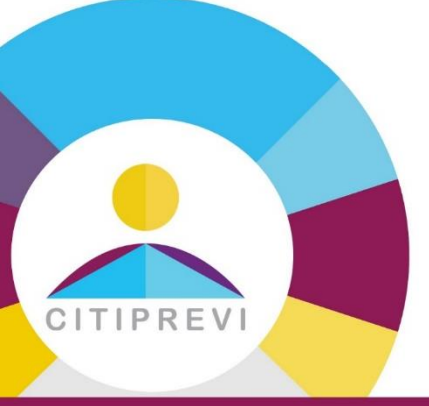

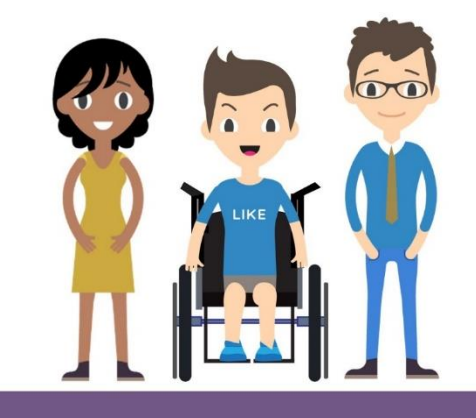

#### Os campos obrigatórios são sinalizados com (\*).

| ✓ Introdução Dado:           | s Cadastrais Benefic    | ário Contribuiçõ | es Perfil de Investimen | to Tributação  | o/ PEP Termo | s Resumo | Assinatura Digital |
|------------------------------|-------------------------|------------------|-------------------------|----------------|--------------|----------|--------------------|
| Status                       |                         |                  |                         |                |              |          |                    |
| Dados Cadastrais             |                         |                  |                         |                |              |          |                    |
| Os campos com (*) são de pre | enchimento obrigatório. |                  |                         |                |              |          |                    |
| CPF                          | Nome C                  | ompleto*         |                         |                |              |          |                    |
|                              |                         |                  |                         |                |              |          |                    |
| Email Pessoal*               | Celular                 | _                | Data de Nascimento*     |                | Nacionalidad | e*🕜      |                    |
| Estado Civil*                | CEP*                    |                  | Endereç                 | o Residencial* |              |          |                    |
|                              | ~                       |                  |                         |                |              |          |                    |
| Número*                      | Comple                  | mento            | Bairro*                 |                |              | Cidade*  |                    |
| UF*                          | Plano                   |                  |                         | Empregade      | or           |          |                    |
|                              | ~ CD (NC                | VO)              |                         | GRUPO CI       | ТІ           |          |                    |
| Matrícula*@                  |                         | Residente no     | Exterior?               | País           |              |          |                    |
|                              |                         | Nao              |                         | <b>`</b>       |              | ~        |                    |
| Zip Code                     | NIF                     |                  |                         |                |              |          |                    |
|                              |                         |                  |                         |                |              |          |                    |
| Voltar                       |                         |                  |                         |                |              |          | Próvimo            |

Matrícula ou Funcional: consulte no Portal RH Online na Intranet em: Funcionário / Dados Funcionais / Funcional (6 dígitos)

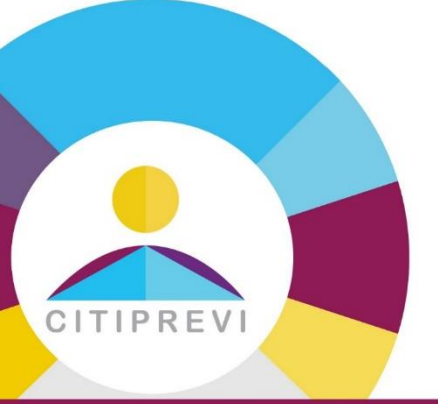

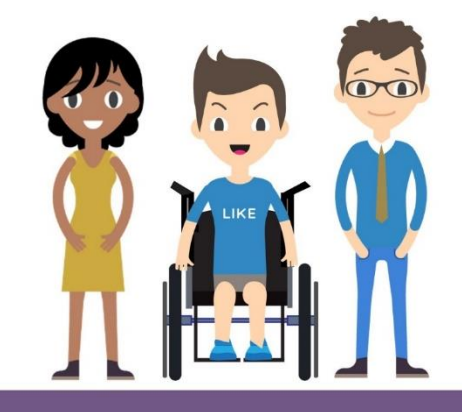

No preenchimento dos beneficiários indicados, clique em <u>Adicionar Beneficiário</u>. A indicação de beneficiário não é obrigatória.

| ✓ Introdução                               | ✓ Dados Cadastrais                                            | Beneficiário                                   | Contribuições                                   | Perfil de Investimento                                         | Tributação/ PEP                                  | Termos                              | Resumo                              | Assinatura Digital                           |       |
|--------------------------------------------|---------------------------------------------------------------|------------------------------------------------|-------------------------------------------------|----------------------------------------------------------------|--------------------------------------------------|-------------------------------------|-------------------------------------|----------------------------------------------|-------|
| Status                                     |                                                               |                                                |                                                 |                                                                |                                                  |                                     |                                     | ·                                            |       |
| Beneficiários ir                           | ıdicados                                                      |                                                |                                                 |                                                                |                                                  |                                     |                                     |                                              |       |
|                                            |                                                               |                                                | Nenh                                            | num beneficiário cadastrado!                                   |                                                  |                                     |                                     |                                              |       |
|                                            |                                                               |                                                |                                                 |                                                                |                                                  |                                     |                                     | Adicionar Benefic                            | iário |
| Beneficiário Indica<br>Beneficiário Indica | do": significará qualquer pes<br>do, os valores que lhe seria | ssoa física inscrita pe<br>m devidos serão paç | elo Participante, pode<br>gos aos herdeiros des | ndo ser alterada a qualquer f<br>ignados em inventário judicia | tempo, mediante comu<br>al ou por escritura públ | nicação formali:<br>ica, nos termos | zada pelo Partio<br>previstos no Re | cipante. Não havendo<br>egulamento do Plano. |       |
| Voltar                                     |                                                               |                                                |                                                 |                                                                |                                                  |                                     | 1                                   | Próximo                                      |       |

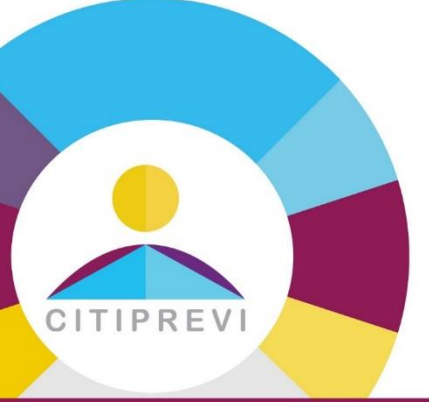

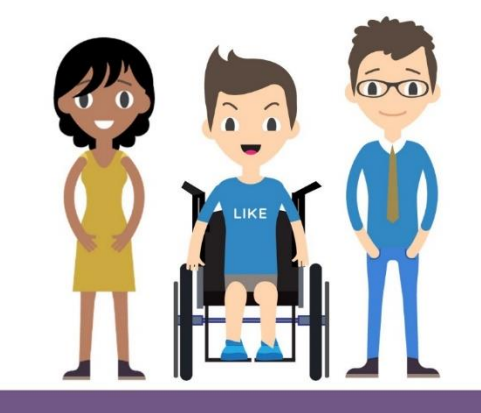

#### Informe o % de contribuição desejado.

| ✓ Introdução        | ✓ Dados Cadastrais           | ✓ Beneficiário          | Contribuições            | Perfil de Investimento       | Tributação/ PEP          | Termos         | Resumo | Assinatura Digital |
|---------------------|------------------------------|-------------------------|--------------------------|------------------------------|--------------------------|----------------|--------|--------------------|
| Status              |                              |                         |                          |                              |                          |                |        |                    |
| /                   |                              |                         |                          |                              |                          |                |        |                    |
| Contribuição Pro    | gramada                      |                         |                          |                              |                          |                |        |                    |
| - Contribuição men  | sal (12 vezes ao ano) , de j | percentual inteiro, der | tro do intervalo de 1%   | a 6%. O percentual será apli | icado sobre o Salário Ap | olicável.      |        |                    |
| - Poderá ser altera | da nos meses de maio e no    | ovembro de cada ano.    |                          |                              |                          |                |        |                    |
| 1%                  |                              |                         |                          | 6%                           |                          |                |        |                    |
|                     |                              |                         |                          | 0                            |                          |                |        |                    |
| Contribuição Vol    | untária                      |                         |                          |                              |                          |                |        |                    |
| - Contribuição mer  | isal (12 vezes ao ano) , sen | n contrapartida da Pa   | trocinadora, até o limit | e mensal de 10% do Salário / | Aplicável.               |                |        |                    |
| - Para realizar Co  | ntribuição Voluntária Men    | sal é necessário est    | ar contribuindo com      | o percentual máximo perm     | itido para a Contribuiç  | ão Programada. |        |                    |
| 1%                  |                              |                         |                          | 10%                          |                          |                |        |                    |
| <b>O</b>            |                              |                         |                          |                              |                          |                |        |                    |
|                     |                              |                         |                          |                              |                          |                |        |                    |
| Voltar              |                              |                         |                          |                              |                          |                |        | Próximo            |

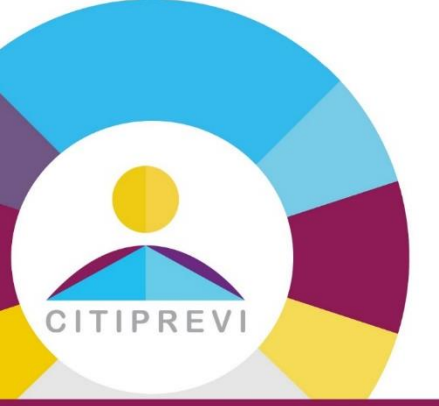

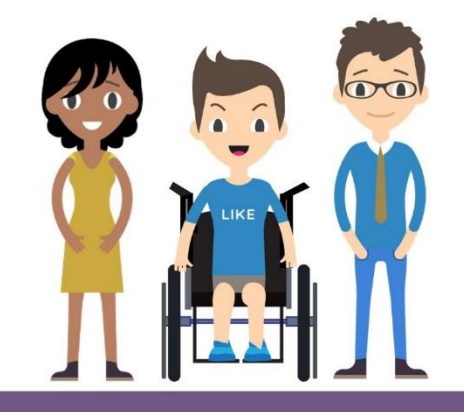

Preencha o questionário para te ajudar a identificar o seu perfil de investidor. Em seguida faça sua opção por um dos perfis de investimentos.

| ✓ Introdução ✓ Dados Cadastrais ✓ Beneficiário                                        | ✓ Contribuições        | Perfil de Investimento         | Tributação/ PEP | Termos | Resumo |               |
|---------------------------------------------------------------------------------------|------------------------|--------------------------------|-----------------|--------|--------|---------------|
| Assinatura Digital Status                                                             |                        |                                |                 | -FF    | /      |               |
| Opção de Perfil de Investimento                                                       |                        |                                |                 |        |        |               |
| Escolha a carteira de investimentos para a qual você deseja direcion                  | ar seu saldo.          |                                |                 |        |        |               |
| Preencha o questionário para te ajudar a identificar qual é seu perfil e              | e que servirá como uma | a ferramenta de autoavaliação. |                 |        |        |               |
|                                                                                       |                        |                                |                 |        |        | 1/18          |
| <ol> <li>Em quanto tempo voce pretende se aposentar?</li> <li>Até 10 anos.</li> </ol> |                        |                                |                 |        |        | 1/10          |
| O De 10 até 15 anos.                                                                  |                        |                                |                 |        |        |               |
| ◯ De 15 até 25 anos.                                                                  |                        |                                |                 |        |        |               |
| ◯ De 25 até 35 anos.                                                                  |                        |                                |                 |        |        |               |
| ◯ Mais de 35 anos.                                                                    |                        |                                |                 |        |        |               |
|                                                                                       |                        |                                |                 |        | Próx   | kima Pergunta |

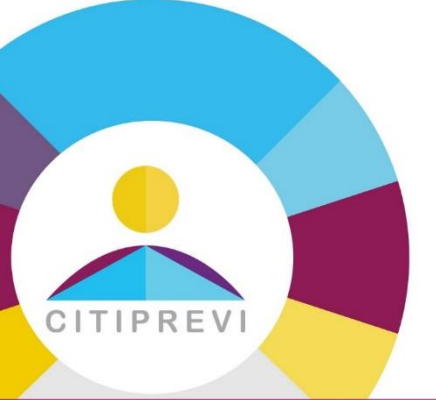

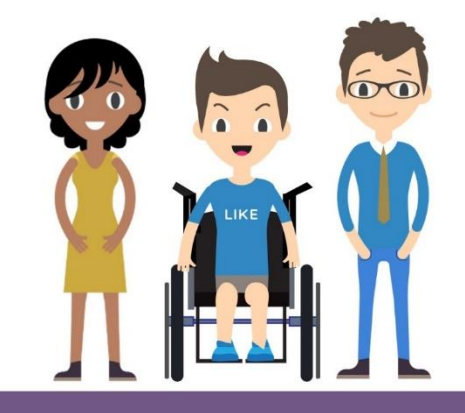

#### O regime de tributação poderá ser escolhido no momento da solicitação do benefício ou resgate.

| ✓ Introdução | ✓ Dados Cadastrais | ✓ Beneficiário | ✓ Contribuições | ✓ Perfil de Investimento | Tributação | PEP | Termos | Resumo | Assinatura Digital | Status |
|--------------|--------------------|----------------|-----------------|--------------------------|------------|-----|--------|--------|--------------------|--------|
|              |                    |                |                 |                          |            |     |        |        |                    |        |

#### Opção de Regime de Tributação

De acordo com a Lei n.º 14.803 de 10/01/2024, que alterou a Lei 11.053 de 29/12/2004, é facultado ao participante exercer a opção pela tabela regressiva de tributação, até o momento da **obtenção do benefício** ou da **requisição do primeiro resgate realizado**, referente aos valores acumulados no Plano de Benefícios.

Importante: feita a opção pelo regime tributário, a mesma será irretratável.

#### Optar Futuramente

A escolha entre a tributação progressiva ou regressiva poderá ser realizada até ao momento da obtenção do benefício ou do primeiro resgate.

#### Regime de tributação pela tabela progressiva do imposto de renda, segundo as condições estabelecidas na legislação vigente.

Estou ciente de que, optando pelo regime da tabela progressiva, os eventuais recursos recebidos a título de resgate estarão sujeitos à incidência de imposto de renda na fonte à alíquota de 15%, independentemente do valor do resgate, como antecipação do devido na declaração de ajuste anual. Os benefícios serão tributados, na fonte, de acordo com a tabela progressiva do imposto de renda, e levados a ajuste na declaração anual.

#### Regime de tributação baseado na tabela do imposto de renda com alíquotas regressivas, em função do prazo de acumulação dos recursos, conforme o art. 1º, da Lei 11.053/04.

Estou ciente de que esta opção é irretratável, mesmo na hipótese de eventual transferência ou portabilidade, e dela resultará que os valores recebidos a título de resgate ou benefício estarão sujeitos à incidência, na fonte, do imposto de renda calculado de acordo com as alíquotas aplicáveis nesse regime, em caráter definitivo e, portanto, não sujeitos a ajustes na declaração anual. As alíquotas aplicáveis para determinação do imposto de renda devido serão estabelecidas com base no período de acumulação dos recursos, o qual corresponderá ao tempo decorrido entre o aporte das contribuições no plano e o pagamento dos benefícios ou resgates.

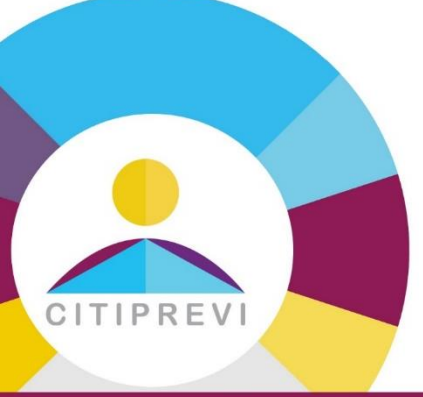

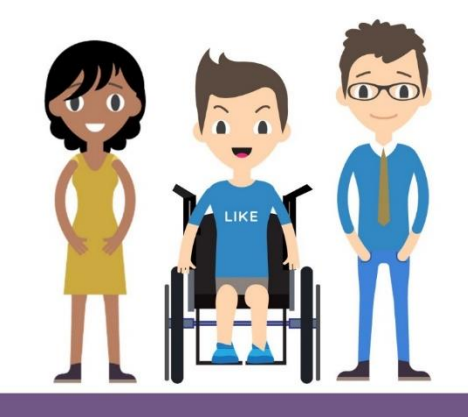

#### Dê ciência nos termos de responsabilidade.

| Introdução     V Dados Cadastrais     V Beneficiário     Contribuições     V Perfil de Investimento     Tributação/ PEP     Termos                                                                                                    | Resumo                                                                                                    |
|----------------------------------------------------------------------------------------------------|----------------------------------------------------------------------------------------------------|
| Assinatura Digital Status                                                                                                    |                                                                                                    |
| Termos de Responsabilidade                                                                                                    |                                                                                                    |
| via os termos abaixo e o marque-os para prosseguir.                                                                                                    |                                                                                                    |
| 1. Declaração do Empregado                                                                                                    | Imprimir                                                                                                    |
| Va condição de empregado de empresa patrocinadora, declaro que recebi o Estatuto, Regulamento do plano de Beneficios de Contribuição Definida Citibank, admi<br>material explicativo, dos quais estou ciente e de acordo, manifestando a seguir minha opção em relação à participação o Plano:<br>Sim. Desejo participar do Plano de Beneficios de Contribuição Definida Citibank, e quero efetuar contribuições básicas mensais para o mesmo, podendo também o<br>adicionais, estando a patrocinadora autorizada a descontar de meu salário as contribuições, conforme minha opção realizada neste formulário.                                                                                                    | inistrado pela Citiprevi, e<br>ptar por fazer contribuições                                                               |
| Li e aceito os termos e condições apresentados                                                                                                    |                                                                                                    |
|                                                                                                    |                                                                                                    |
| 2. Ciencia quanto ao tratamento de dados pessoais                                                                                                    | Imprimir                                                                                                    |
| 2. Ciencia quanto ao tratamento de dados pessoais Para todos os fins de direito, responsabilizo-me pela veracidade das informações neste Formulário de Adesão, ciente de que a CITIPREVI poderá, a qualquer momentor a todos os fins de direito, responsabilizo-me pela veracidade das informações neste Formulário de Adesão, ciente de que a CITIPREVI poderá, a qualquer momentor a todos os fins de direito, responsabilizo-me pela veracidade das informações neste Formulário de Adesão, ciente de que a CITIPREVI poderá, a qualquer momentor a todos e de meus Beneficiários.                                                                                                    | Imprimir<br>ento, exigir a comprovação das                                                                                |
| <ul> <li>2. Ciencia quanto ao tratamento de dados pessoais</li> <li>2<sup>2</sup>ara todos os fins de direito, responsabilizo-me pela veracidade das informações neste Formulário de Adesão, ciente de que a CITIPREVI poderá, a qualquer momnormações, e comprometo-me a respeitar e observar o Estatuto e o Regulamento do Plano, bem como manter atualizado meus dados e de meus Beneficiários.</li> <li>Li e aceito os termos e condições apresentados</li> </ul>                                                                                                    | Imprimir<br>ento, exigir a comprovação das                                                                                |
| 2. Ciencia quanto ao tratamento de dados pessoais Para todos os fins de direito, responsabilizo-me pela veracidade das informações neste Formulário de Adesão, ciente de que a CITIPREVI poderá, a qualquer mom nformações, e comprometo-me a respeitar e observar o Estatuto e o Regulamento do Plano, bem como manter atualizado meus dados e de meus Beneficiários. Li e aceito os termos e condições apresentados 3. Responsabilidade pelas informações                                                                                                    | Imprimir<br>iento, exigir a comprovação das<br>Imprimir                                                                   |
| 2. Ciencia quanto ao tratamento de dados pessoais Para todos os fins de direito, responsabilizo-me pela veracidade das informações neste Formulário de Adesão, ciente de que a CITIPREVI poderá, a qualquer mom nformações, e comprometo-me a respeitar e observar o Estatuto e o Regulamento do Plano, bem como manter atualizado meus dados e de meus Beneficiários. Li e aceito os termos e condições apresentados 3. Responsabilidade pelas informações 2. Concordo com o tratamento de meus dados pessoais, pela CITIPREVI, para finalidade específica (administração do plano de previdência complementar), em confor .e. Geral de Proteção de Dados Pessoais (LGPD). Autorizo ainda o compartilhamento de minhas informações com as demais entidades Operadoras, essenciais na fo Plano, observando os princípios e as garantias estabelecidas pela Lei nº 13.709.                                               | Imprimir<br>ento, exigir a comprovação das<br>Imprimir<br>ermidade com a Lei nº 13.709 -<br>manutenção e administração    |
| 2. Ciencia quanto ao tratamento de dados pessoais Para todos os fins de direito, responsabilizo-me pela veracidade das informações neste Formulário de Adesão, ciente de que a CITIPREVI poderá, a qualquer mom nformações, e comprometo-me a respeitar e observar o Estatuto e o Regulamento do Plano, bem como manter atualizado meus dados e de meus Beneficiários.  Li e aceito os termos e condições apresentados  3. Responsabilidade pelas informações Concordo com o tratamento de meus dados pessoais, pela CITIPREVI, para finalidade específica (administração do plano de previdência complementar), em confo .ei Geral de Proteção de Dados Pessoais (LGPD). Autorizo ainda o compartilhamento de minhas informações com as demais entidades Operadoras, essenciais na to Plano, observando os princípios e as garantias estabelecidas pela Lei nº 13.709.  Li e aceito os termos e condições apresentados | Imprimir<br>iento, exigir a comprovação das<br>Imprimir<br>prmidade com a Lei nº 13.709 -<br>a manutenção e administração |
| 2. Ciencia quanto ao tratamento de dados pessoais Para todos os fins de direito, responsabilizo-me pela veracidade das informações neste Formulário de Adesão, ciente de que a CITIPREVI poderá, a qualquer mom informações, e comprometo-me a respeitar e observar o Estatuto e o Regulamento do Plano, bem como manter atualizado meus dados e de meus Beneficiários.  Li e aceito os termos e condições apresentados  Responsabilidade pelas informações Concordo com o tratamento de meus dados pessoais, pela CITIPREVI, para finalidade específica (administração do plano de previdência complementar), em confor .ei Geral de Proteção de Dados Pessoais (LGPD). Autorizo ainda o compartilhamento de minhas informações com as demais entidades Operadoras, essenciais na to Plano, observando os princípios e as garantias estabelecidas pela Lei nº 13.709.  Li e aceito os termos e condições apresentados  | Imprimir<br>ento, exigir a comprovação das<br>Imprimir<br>rmidade com a Lei nº 13.709 -<br>a manutenção e administração   |

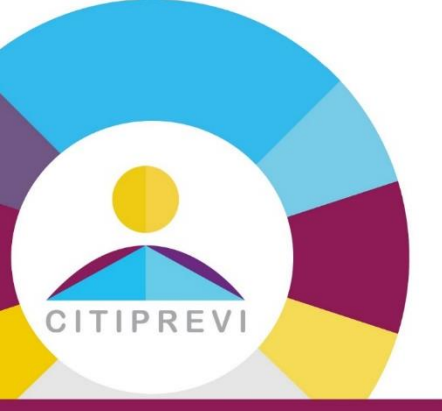

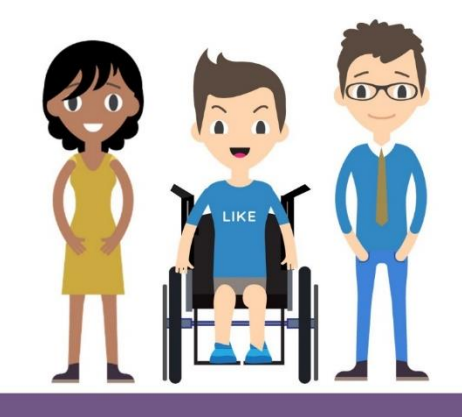

Confira as informações preenchidas. Se houver algum erro é possível clicar no botão Voltar e ajustar as informações.

| ✓ Introdução       | ✓ Dados Cadastrais | ✓ Beneficiário | ✓ Contribuições | ✓ Perfil de Investimento | ✓ Tributação/ PEP | ✓ Termos | Resumo | $\rangle$ |
|--------------------|--------------------|----------------|-----------------|--------------------------|-------------------|----------|--------|-----------|
| Assinatura Digital | Status             |                |                 |                          |                   |          |        |           |
|                    |                    |                |                 |                          |                   |          |        |           |
| Dados Cadastra     | ais                |                |                 |                          |                   |          |        |           |
| Contribuição       |                    |                |                 |                          |                   |          |        |           |
| Perfil             |                    |                |                 |                          |                   |          |        |           |
| Tributação         |                    |                |                 |                          |                   |          |        |           |
| Exposto Politica   | amente             |                |                 |                          |                   |          |        |           |
| Voltar             |                    |                |                 |                          |                   |          | Pr     | óximo     |

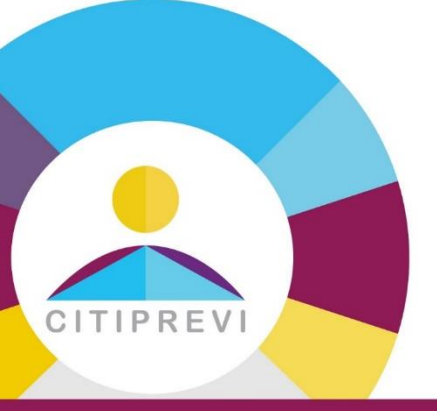

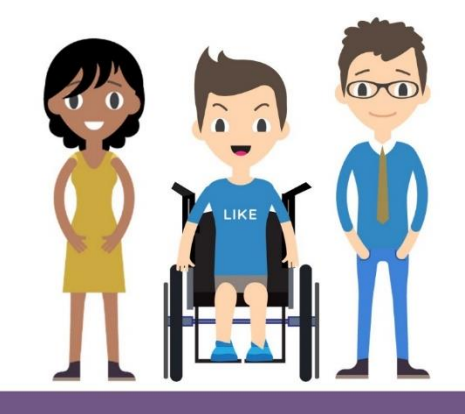

Realize a Assinatura Digital do documento. Aguarde o documento ser carregado. Não feche a tela neste momento.

| ✓ Int  | rodução    | ✓ Dados Cadastrais                                                                      | ✓ Beneficiário                                                                                                    | ✓ Contribuições | ✓ Perfil de Investimer | to 🗸 🗸 Tributação/ PE                      | P 🗸 Termos             | ✓ Resumo |
|--------|------------|-----------------------------------------------------------------------------------------|----------------------------------------------------------------------------------------------------|-----------------|------------------------|--------------------------------------------|------------------------|----------|
| Assi   | natura Dig | jital Status                                                                            |                                                                                                    |                 |                        |                                            |                        |          |
| 0.     |            | Please Review & Act o<br>Citiprevi - Entidade Fechada<br>Citiprevi - Entidade Fechada d | n These Documer<br>de Previdência Complementa<br>e Previdência Complementar                                                        | nts<br>ar       |                        |                                            | DocuSign               |          |
| cuSign | r          | Please read the <u>Electronic Rea</u><br>I agree to use electronic t                    | Record and Signature Disclosure. nic records and signatures.      Plano de Beneficios:     PLANO DE CONTRIBUIÇÃO DEFINIDA CITIBANK |                 |                        | СОNTINUE ОТН<br>3:<br>0017-92              | ER ACTIONS ¥           |          |
|        |            | DocuSian                                                                                | Dados Cadastrais<br>CPF                                                                                                    | N               |                        | Language - English (US) 💌 📙 Convright © 20 | 22 DocuSion Inc.   V28 |          |
|        |            | Voltar                                                                                  |                                                                                                    |                 | G Change               | Language - English (US) V Copyright © 20   | zz boousign inc.   vzk |          |

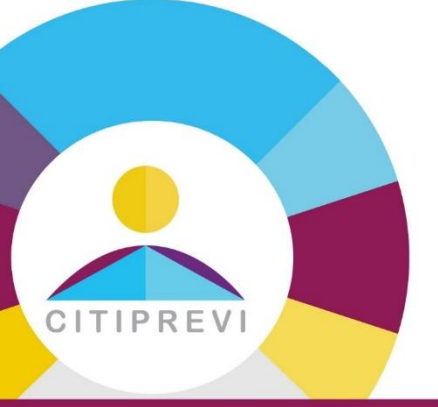

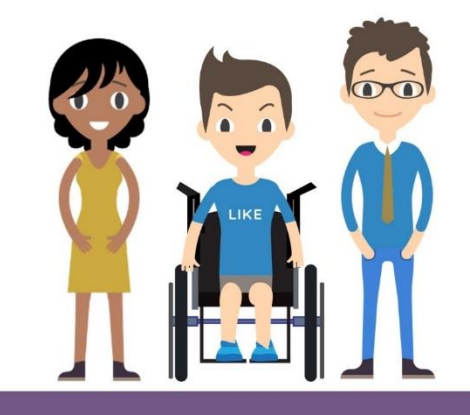

#### Clique em <u>"Autorizo a utilização de registros e assinaturas eletrônicos"</u> e em <u>Continuar</u>.

| Assinatura Digi | tal Status                                                                                                    |                                           |                        |               |                       |         |              |     |  |
|-----------------|----------------------------------------------------------------------------------------------------|-------------------------------------------|------------------------|---------------|-----------------------|---------|--------------|-----|--|
| Sian            | Please Review & Act on These Documents       DocuSign         Citiprevi - Entidade Fechada de Previdência Complementar       Citiprevi - Entidade Fechada de Previdência Complementar |                                           |                        |               |                       |         |              |     |  |
| <u> </u>        | Please read the <u>Electronic Record and Signature Disclosure</u> . I agree to use electronic records and signatures.                                                                 |                                           |                        |               |                       | NTINUAR | ER ACTIONS - |     |  |
|                 |                                                                                                    | Plano de Beneficios:<br>PLANO DE CONTRIBU | JIÇÃO DEFINIDA CITIBAN | IK            | CNPB:<br>2021.0017-92 |         |              | L . |  |
|                 |                                                                                                    | Dados Cadastrais                          |                        |               |                       |         |              |     |  |
|                 |                                                                                                    | CPF                                       |                        | Nome Completo |                       |         |              |     |  |

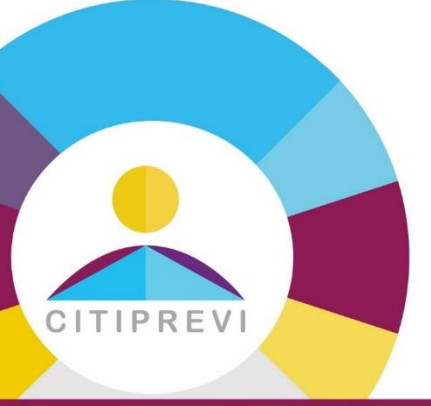

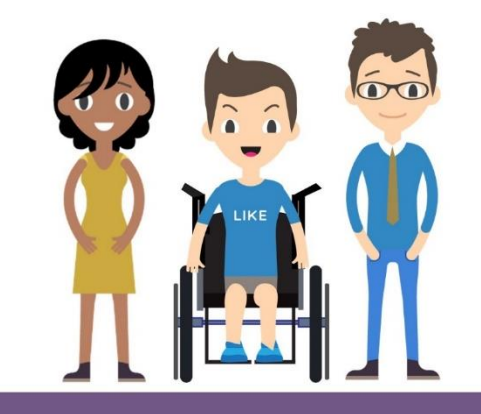

#### Agora clique em <u>Concluir</u> e <u>Assinar</u>.

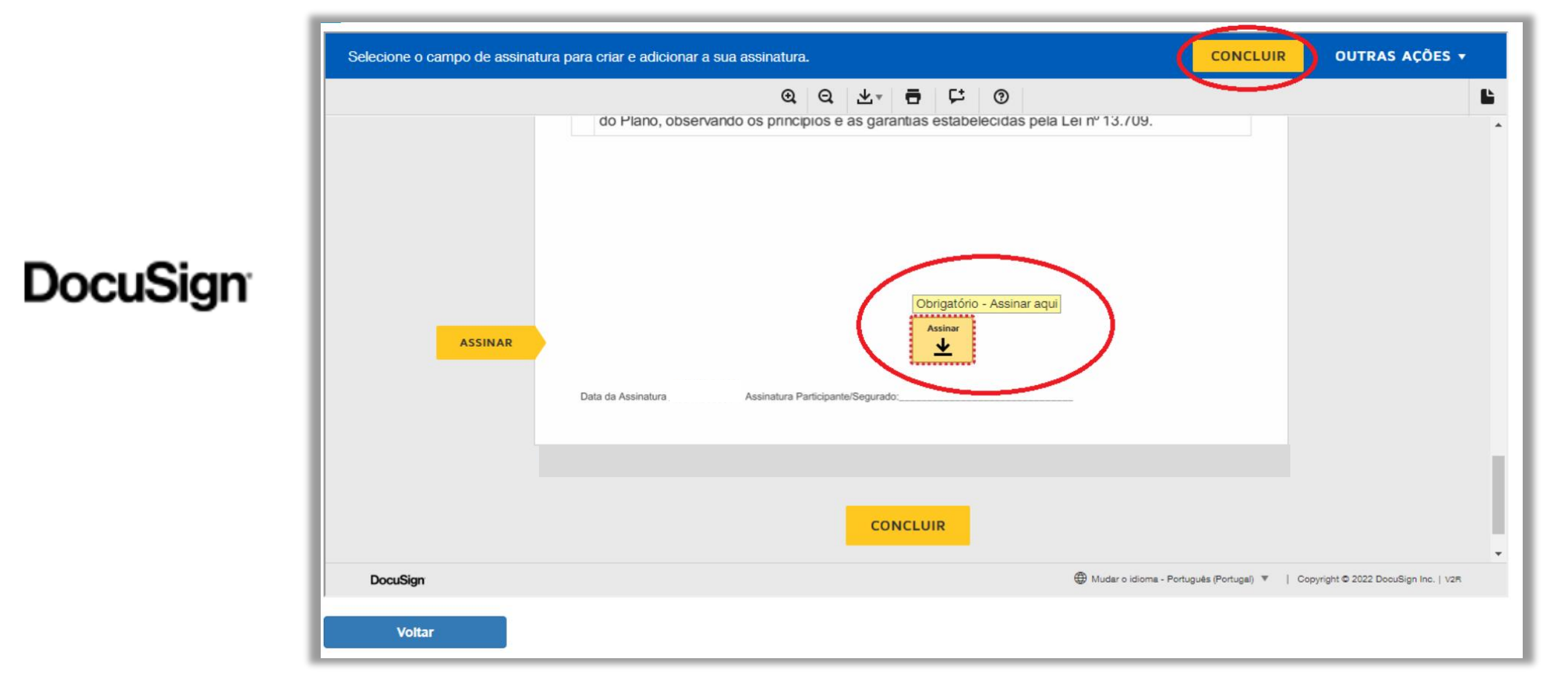

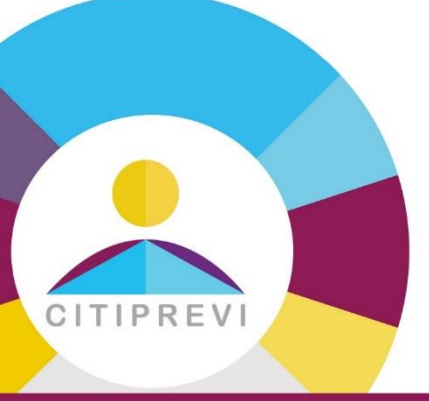

DocuSign

## Como Aderir

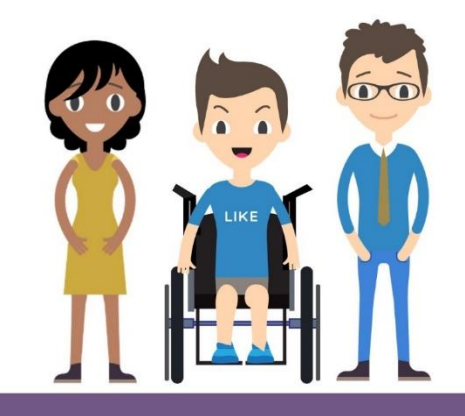

#### Clique em Adotar e Assinar.

| Adotar a sua assinatura                                                                                                    | x                                                          |
|----------------------------------------------------------------------------------------------------|------------------------------------------------------------|
| Confirme o seu nome, iniciais e assinatura.<br>* Obrigatório<br>Nome completo*                                                                                         | Iniciais*                                                  |
| PREECHIMENTO DA JORNADA DA ADESAO ONLINE SELECIONAR ESTILO DESENHAR CARREGAR                                                                                           | PDJDAO                                                     |
| PRÉ-VISUALIZAR                                                                                                    | Mudar o estilo                                             |
| PREECHMENTO VA JORNAVA VA AVESAO OMA<br>8792939DAF414BD<br>Ao selecionar Adotar e assinar, concordo que esta assinatura ou rubrica serão a representação eletrónica da | ME PUNAO<br>minha assinatura ou rubrica para todos os fins |
| quando eu (ou o meu agente) as utilizar em documentos, incluindo contratos judicialmente vinculativos, tal e ADOTAR E ASSINAR CANCELAR                                 | qual uma assinatura ou rubrica físicas.                    |
|                                                                                                    | Mudar o idioma - P                                         |

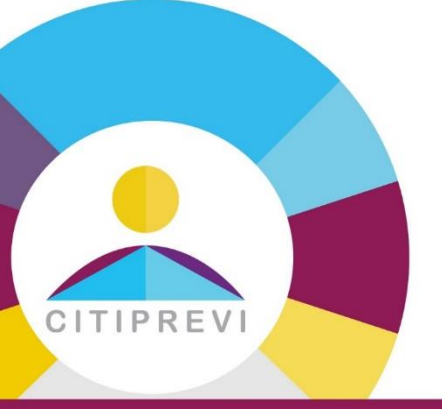

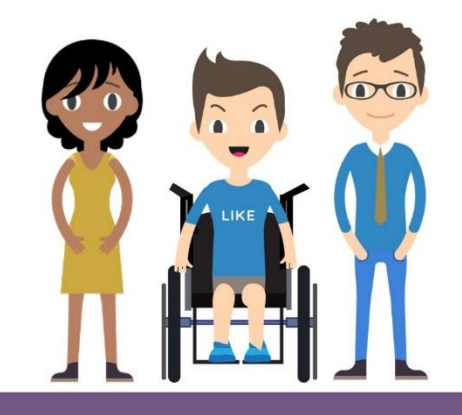

Clique em <u>Concluir</u>. Após clicar em concluir **não feche** o navegador/aba. Aguarde o processamento e redirecionamento final.

|          | Concluído! Clique em Concluir | para enviar o documento preenchido.                                                                                                    | CONCLUIR                     | OUTRAS AÇÕES 🔻                    |
|----------|-------------------------------|----------------------------------------------------------------------------------------------------|------------------------------|-----------------------------------|
| DocuSign |                               | Q       Q       L       I       I |                              |                                   |
|          | DocuSign                      | CONCLUIR<br>@ Mudar o idioma -                                                                                                    | Português (Portugal) 🔻   Cop | vright © 2022 DocuSign Inc.   V2R |

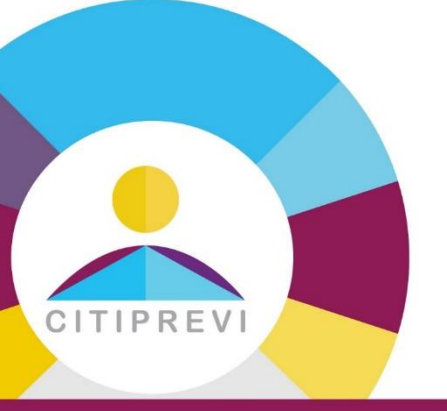

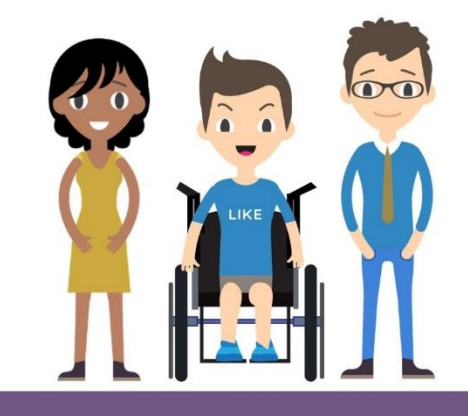

Aguarde o carregamento da assinatura e o redirecionamento até a tela final de status demonstrando que a solicitação foi preenchida. Lembrando que esta é a solicitação de adesão e neste momento ainda não foi efetivada. A MetLife irá realizar o processamento e efetivação do processo.

| <u></u>                        |                    |                |                 |                     |             |            |                        |        |           | ٤ | * |
|--------------------------------|--------------------|----------------|-----------------|---------------------|-------------|------------|------------------------|--------|-----------|---|---|
| ✓ Introdução                   | ✓ Dados Cadastrais | ✓ Beneficiário | ✓ Contribuições | 🗸 🗸 Tributação/ PEP | 🗸 🗸 Termos  | 🗸 🗸 Resumo | 🗸 🗸 Assinatura Digital | Status | $\rangle$ |   |   |
|                                |                    |                |                 |                     |             |            |                        |        |           |   |   |
|                                |                    |                |                 |                     |             |            |                        |        |           |   |   |
|                                |                    |                |                 | Formulário          | Validação d | lo Resulta | do da                  |        |           |   |   |
|                                |                    |                |                 | Enviado             | Formulário  | o Ades     | ão                     |        |           |   |   |
| Resumo do Formulário de Adesão |                    |                |                 |                     |             |            |                        |        |           |   |   |
| Protocolo: CAD7510042570       |                    |                |                 |                     |             |            |                        |        |           |   |   |
| Vol                            | ar                 |                |                 |                     |             |            |                        |        |           |   |   |

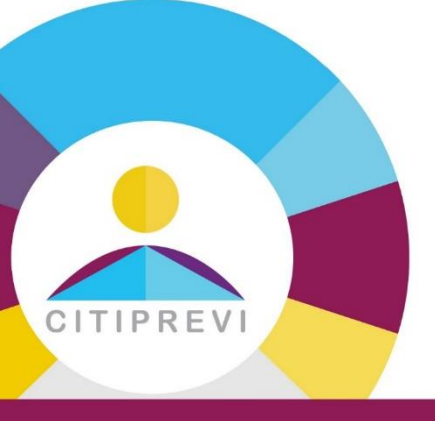

## Informação Importante

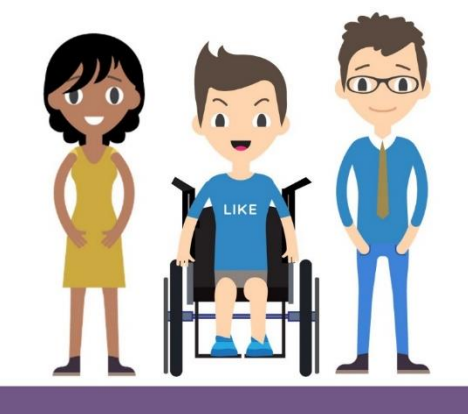

 Os funcionários que fizerem adesão entre os dias 1 e 16, terão o desconto da contribuição na folha do próprio mês. Para as adesões realizadas no dia 17 até último dia útil do mês, o primeiro desconto ocorrerá na folha do mês subsequente.

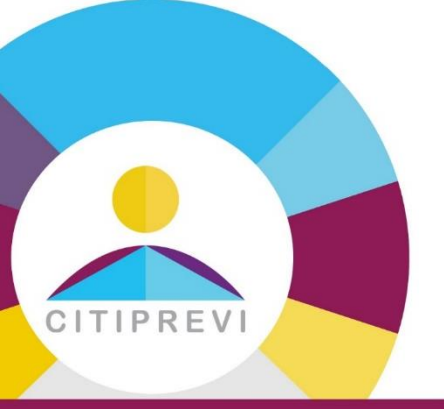

## Site e APP

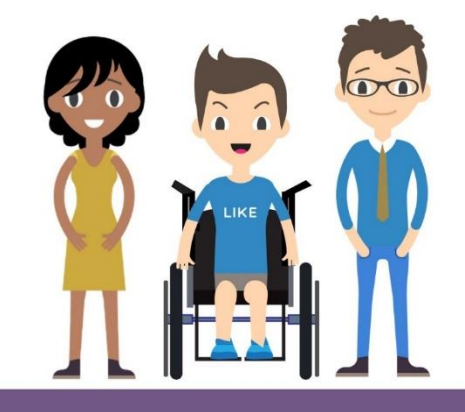

Confira as informações do seu Plano de Previdência em www.citiprevi.com.br / Área Restrita.

No site você poderá acompanhar o seu saldo, extrato de contribuições, rentabilidade e simular o seu benefício.

O seu primeiro acesso ao Site para cadastrar uma senha deverá ocorrer a partir do 10º dia útil do mês subsequente à sua adesão.

A Citiprevi tem um APP!!! Faça o download do aplicativo: App – Citiprevi Disponível nas lojas: Krilible on the Boogle Play

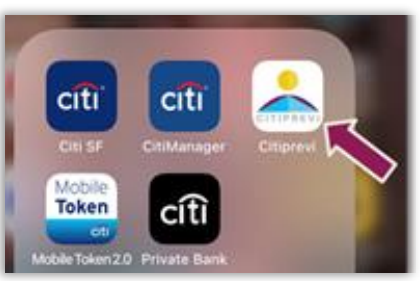

<u>O APP utiliza as mesmas credenciais (inclusive a mesma senha) do Site. É um pré requisito para utilização do APP que você tenha se logado no Site primeiro.</u>

Em caso de dúvidas, entre em contato com a MetLife (administradora do plano de previdência) por email: citiprevi@metlife.com.br ou ligue para 3003 5433.

# CITIPREVI